## Определение индекса Хирша (h-index) организации с использованием системы Web of Science (WoS)

Для корректной работы в Web of Science следует использовать последние версии интернет-браузеров (Mozilla Firefox, Google Chrome, Internet Explorer), а также текстовый редактор Microsoft Word 2007 и выше или другой совместимый с ним.

Для поиска публикаций используется БД Web of Science Core Collection, которая включает:

– Science Citation Index Expanded (1975-по настоящее время);

- Social Sciences Citation Index (1975-по настоящее время);

– Arts & Humanities Citation Index (1975-по настоящее время);

- Conference Proceedings Citation Index – Science (1990-по настоящее время);

– Conference Proceedings Citation Index – Social Science & Humanities (1990-по настоящее время);

- Book Citation Index - Science (2005-по настоящее время);

- Book Citation Index - Social Sciences & Humanities (2005-по настоящее время);

– Emerging Sources Citation Index (2015-по настоящее время).

Определение индекса Хирша организации проводится в два этапа: сначала осуществляется поиск всех публикаций данной организации, затем устанавливается h-index.

## Порядок выполнения

1. Зайти на сайт Web of Science компании Clarivate Analytics (доступ лицензионный).

2. В поле «Выбрать базу данных» установить БД Web of Science Core Collection.

*Примечание.* По умолчанию установлен режим поиска «Основной поиск».

3. Установить поисковое поле «Адрес».

**Примечание.** Использование поискового поля «Профили организаций» даёт возможность выбора названия организации из указателя. Поиск по профилю организации допустим для тех случаев, когда была проведена работа по формированию профиля.

4. Ввести в поисковое поле «Адрес» название города и значимое слово(а) из названия организации, отсекая окончания знаком «\*».

*Примечание.* 1. Рекомендуется использовать оператор SAME (там же), так как описание документа может содержать несколько адресов, а оператор SAME обеспечивает высокую степень релевантности найденных документов, например:

novosibirsk\* same catal\*

2. Следует осуществлять поиск переводной и транслитерированной версий названия организации, а также аббревиатуры.

3. Если организация переименовывалась, то следует осуществлять поиск по всем вариантам ее названия.

4. Уточнить возможные варианты сокращения слов в поле «Адрес» можно в разделе «Просмотреть список сокращений».

5. При необходимости вызвать дополнительное поисковое поле, нажав кнопку <+Добавить строку>.

6. Выбрать поисковое поле «Адрес» и ввести другой вариант названия организации.

7. Установить между поисковыми полями логический оператор OR.

8. При необходимости повторить пп. 5-7.

9. Нажать кнопку <Поиск>.

10. При необходимости ограничить результаты поиска по годам издания, используя режим «Уточнение результатов» в левой части экрана (позиция для уточнения – «Годы публикации»).

**Примечание.** По умолчанию отражаются 5 лет, отсортированных по количеству публикаций. Для просмотра других лет, входящих в необходимые хронологические рамки, следует:

- использовать опцию «Дополнительные параметры / значения...»;

- изменить опцию «Сортировать по:» (по «Алфавиту»);

– отметить нужные годы.

11. Нажать кнопку <Уточнить>.

12. Установить принцип сортировки («Сортировать по») найденных статей «Количество цитирований – от максимального к минимальному» (в правой верхней или нижней части экрана).

13. При необходимости установить максимальную порцию документов на одной странице (опция «Отображение» в нижней части экрана) – 50.

14. Просмотреть записи на странице, отмечая те из них, которые принадлежат искомой организации и имеют ненулевую цитируемость.

15. Нажать кнопку <Добавить в список отмеченных публикаций> в верхней / нижней части интерфейса.

16. При необходимости повторить пп. 14-15 на каждой странице.

17. Перейти в «Список отмеченных публикаций» (в правой верхней части экрана).

18. Нажать кнопку **«Создание отчета по цитированию»** в правом верхнем углу экрана для определения индекса Хирша (показатель h-index располагается над таблицей цитиру-емости).

19. Перед следующим поиском войти в «Список отмеченных записей» и очистить его, нажав соответствующую кнопку (в верхней части экрана), во всплывающем окне подтвердить поставленную задачу.